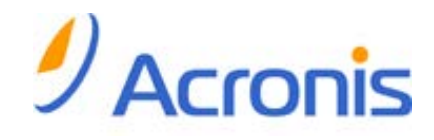

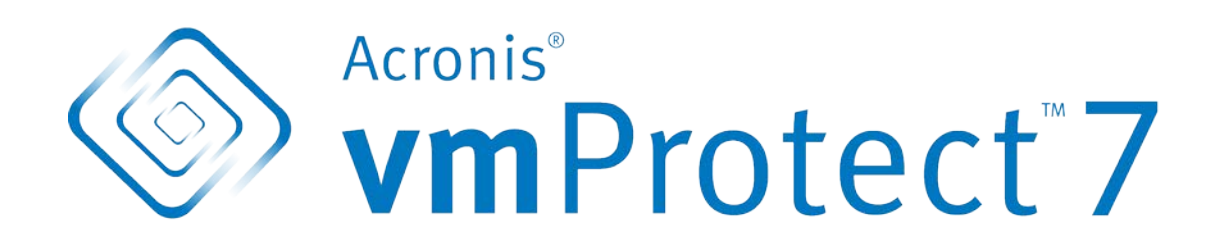

Guida introduttiva

## Sommario

| 1 |     | Componenti principali                                                       | 3 |
|---|-----|-----------------------------------------------------------------------------|---|
| 2 |     | Sistemi operativi e ambienti supportati                                     | 4 |
|   | 2.: | 1 Acronis vmProtect Windows Agent                                           | 4 |
|   | 2.2 | 2 Acronis vmProtect Virtual Appliance                                       | 4 |
| 3 |     | Requisiti per la console Web                                                | 5 |
| 4 |     | Elementi necessari per iniziare                                             | 6 |
| 5 |     | Istruzioni passo a passo per installare e iniziare a utilizzare il prodotto | 7 |
| 6 |     | Ulteriori letture                                                           | 9 |

# 1 Componenti principali

Acronis vmProtect contiene i seguenti componenti principali:

- Acronis vmProtect Windows Agent (software installato sul PC locale).
- Acronis vmProtect Virtual Appliance (software installato su un server ESX(i)).
- Acronis vmProtect Management Console (interfaccia basata sul Web che consente di effettuare la connessione all'agente e di gestirlo).

## 2 Sistemi operativi e ambienti supportati

## 2.1 Acronis vmProtect Windows Agent

Questo è un elenco dei sistemi operativi supportati per l'installazione di Acronis vmProtect Windows Agent:

- Windows XP Professional SP3+ (x86, x64).
- Windows Server 2003/2003 R2: edizioni Standard, Enterprise, Small Business Server (x86, x64).
- Windows Vista: tutte le edizioni (x86, x64).
- Windows 7: tutte le edizioni (x86, x64).
- Windows Server 2008: edizioni Standard, Enterprise, Small Business Server, Foundation (x86, x64).
- Windows Server 2008 R2: edizioni Standard, Enterprise, Small Business Server, Datacenter, Foundation (x86, x64).

### 2.2 Acronis vmProtect Virtual Appliance

Di seguito è presentato l'elenco degli ambienti supportati di Acronis vmProtect 6.0:

- VMware vSphere (Virtual Infrastructure).
- Tipi di Server: ESX e ESXi.
- Versioni: 4.0, 4.1, 5.0.
- Edizioni/Licenze.
  - VMware vSphere Standard (l'aggiunta a caldo NON è supportata).
  - VMware vSphere Advanced.
  - VMware vSphere Enterprise.
  - VMware vSphere Enterprise Plus.
  - VMware vSphere Essentials.
  - VMware vSphere Essentials Plus.
  - VMware vSphere Hypervisor (Free ESXi NON è supportato).

## 3 Requisiti per la console Web

Per un funzionamento ottimale di Acronis vmProtect Web Console, è necessario disporre di una delle seguenti versioni del browser Web:

- Mozilla Firefox 3.5 o versione superiore.
- Internet Explorer 7.0 o superiore.
- Opera 10.0 o superiore.
- Safari 5.0 o superiore.
- Google Chrome 10.0 o superiore.

# 4 Elementi necessari per iniziare

Assicurarsi di avere:

- un pachetto di installazione software con un codice di licenza;
- un PC che esegue Windows o un host ESX(i) con almeno 512 Mb di memoria fisica e 3 GB di spazio disponibile sui datastore (per la distribuzione di Virtual Appliance).

# 5 Istruzioni passo a passo per installare e iniziare a utilizzare il prodotto

I seguenti passaggi guideranno l'utente nell'installazione e nell'utilizzo di base di Acronis vmProtect. La primissima operazione da eseguire è installare il software Acronis vmProtect.

### Passaggio 1. Installazione

- 1. Avviare il programma di installazione del pacchetto di installazione.
- 2. Selezionare Installa Acronis vmProtect come Agente per Windows.

**Nota:** è possibile scegliere di installare (distribuire) Acronis vmProtect Agent come appliance virtuale su un host ESX(i). Per istruzioni sulla distribuzione, fare riferimento al Manuale utente di Acronis vmProtect.

- 3. Accettare i termini del contratto di licenza.
- 4. Quando vengono richieste le credenziali per i servizi Acronis, lasciare le impostazioni predefinite: **Crea un nuovo account** e selezionare **Avanti**.
- 5. Selezionare la cartella di destinazione e procedere con l'installazione.
- 6. Rivedere le impostazioni di installazione e fare clic su Installa.
- 7. Selezionare la casella di controllo **Esegui Acronis vmProtect Windows Agent Console** e fare clic su **Chiudi**.
- 8. La console Web verrà aperta nel browser Internet predefinito. Per accedere, utilizzare le credenziali di Windows di un utente con privilegi di amministrazione sulla macchina e la console verrà collegata al Windows Agent installato.
- 9. La visualizzazione **Pannello di controllo** verrà aperta automaticamente.

**Nota:** è sempre possibile accedere a questa visualizzazione selezionando **Home** nel menu multifunzione.

### Passaggio 2. Configurazione delle impostazioni della connessione all'host ESX(i)

- 1. Fare clic su **Configura host ESX** nell'avvio rapido del Pannello di controllo (**Home->Configura host ESX**).
- 2. Fare clic su **Aggiungi** per aprire la finestra di dialogo.
- 3. Fornire l'indirizzo IP/nome host del server vCenter/ESX(i), le relative credenziali e fare clic su Salva.

Per informazioni dettagliate sull'impostazione e la configurazione delle credenziali per la connessione all'host ESX(i), fare riferimento al Manuale utente di Acronis vmProtect.

### Passaggio 3. Configurazione delle licenze

- 1. Fare clic su **Configura licenze** nell'avvio rapido del Pannello di controllo (**Home->Configura** licenze).
- 2. Fare clic su **Aggiungi** per aprire la finestra di dialogo.
- 3. Fornire il numero di serie e fare clic su **Salva**.

Per informazioni dettagliate sull'impostazione e la configurazione delle licenze, fare riferimento al Manuale utente di Acronis vmProtect.

### Passaggio 4. Creazione di un backup delle macchine virtuali

- 1. Fare clic su **Crea attività di backup** nell'avvio rapido del Pannello di controllo (o scegliere l'elemento **Azioni->Backup** dal menu multifunzione).
- 2. Primo, selezionare le macchine virtuali di cui eseguire il backup. Espandere Host ESX/vCenter sul lato sinistro e spostare le macchine a destra con il pulsante > del controllo a farfalla.
- 3. Secondo, definire la posizione dell'archivio di backup con la finestra a comparsa **Sfoglia**. Per esempio, selezionare una condivisione di rete. Fornire le credenziali. Quindi, scegliere la cartella di destinazione per la posizione dell'archivio e confermare il nome dell'archivio.
- 4. Terzo, indicare la pianificazione del backup, se necessario.
- 5. Nel caso si scelga di pianificare il backup, selezionare la regola di conservazione nel quarto passaggio.
- 6. Infine, fare clic su **Salva ed esegui**.

Dopo aver completato le impostazioni della procedura guidata, verrà avviata l'attività di backup. L'avanzamento di questa attività appena creata può essere controllato nella visualizzazione Attività (Visualizza->Attività) o nella visualizzazione Pannello di controllo (Home).

Per informazioni dettagliate sulla creazione di un backup di macchine virtuali, fare riferimento al Manuale utente di Acronis vmProtect.

### Passaggio 5. Ripristino di macchine virtuali di cui è stato eseguito il backup

Una volta eseguito il backup delle macchine virtuali, è possibile eseguirne il ripristino se si verifica qualunque tipo di problema. Si consideri per un momento come eseguire il ripristino delle macchine virtuali di cui è stato eseguito il backup, per esempio, in una nuova posizione.

- 1. Passare alla scheda Azioni del menu principale e fare clic su Ripristina.
- 2. Fare clic su Sfoglia, selezionare la posizione dell'archivio di backup e fare clic su OK.
- 3. Spostare le macchine virtuali da ripristinare nell'elenco di destra. Per impostazione predefinita, verrà selezionato l'ultimo punto di ripristino. Se necessario, è possibile selezionare un altro punto di ripristino.
- 4. Selezionare la posizione di destinazione per la MV ripristinata (assicurarsi che la posizione disponga di risorse e reti sufficienti necessarie per la MV). Specificare il pool di risorse e il datastore in cui le macchine virtuali verranno ripristinate e fare clic su **Avanti**.
- 5. Specificare le opzioni di ripristino.
- 6. Fare clic su **Esegui adesso** e passare alla visualizzazione **Attività** (**Visualizza->Attività**) per verificare l'avanzamento dell'attività di ripristino.

Per informazioni dettagliate sul ripristino di un backup di macchine virtuali, fare riferimento al Manuale utente di Acronis vmProtect.

## 6 Ulteriori letture

Questa Guida di avvio rapido fornisce un'idea generale dell'utilizzo del prodotto e permette un "test sul campo" immediato. Per ulteriori informazioni sull'utilizzo di Acronis vmProtect, fare riferimento al Manuale utente e alla guida in linea.